# **User Manual**

for

# ADF-205 Renewal of Relief Assistance to Marine Fishermen Families during BAN Period

Prepared by

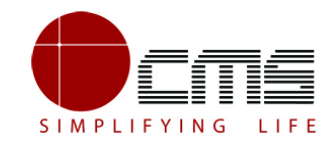

CMS Computers LTD

http://www.cms.co.in/

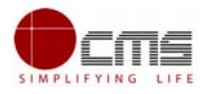

# Table of Contents

| 1 | Project Overview                            | 3    |
|---|---------------------------------------------|------|
| 2 | General Information                         | 3    |
|   | 2.1 Tools Required                          | 3    |
|   | 2.2 Starting your Computer                  | 3    |
| 3 | Purpose                                     | 4    |
| 4 | Scope                                       | 4    |
| 5 | Official Login                              | 5    |
|   | 5.1 SIF/IF Login                            | 5    |
|   | 5.1.1 Reports                               |      |
|   | 5.2 Assistant Director Login:               | 11   |
|   | 5.3 Society Login: Error! Bookmark not defi | ned. |
|   | 5.4 Additional Director Login               | 16   |
|   | 5.5 Director Login                          | 20   |
|   | 5.5.1 Strike Order Generation:              |      |
|   | 6 Disclaimer                                |      |

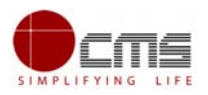

# E-DISTRICT TAMIL NADU USER MANUAL

(Government of Tamil Nadu)

# 1 Project Overview

Districts are the de facto front-end of government where most Government-to-Consumer or G2C interaction takes place.

The e-District project was conceptualized to improve this experience by creating an automated workflow system for the district administration and help in providing the citizen efficient department services through Common Service Centers (CSCs), the primary front end channels envisaged under the National e-Governance Plan by Department of Information Technology (DIT), Ministry of Communication and Information Technology (MCIT), Government of India.

# 2 General Information

### **Tools Required**

You will be provided with the following basic infrastructure:

- Computer (CPU, Monitor, Keyboard & Mouse)
- Network Connection (as per requirement)
- Peripherals (as per requirement)
- Browser (Google chrome, Version 50)
- Uninterrupted Power Supply (UPS)

### Starting your Computer

#### Steps

- 1. Ensure all cables are connected between the computer, network connection, peripherals & UPS
- 2. Plug the UPS to the electrical socket
- 3. Switch 'ON' the electrical socket
- 4. Switch 'ON' the UPS
- 5. Press the 🥝 (power button) on the computer

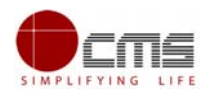

6. Allow the system to boot up

| Ø | <ol> <li>Switch 'ON' the UPS only after you have switched 'ON' the power<br/>socket</li> </ol>                                         |
|---|----------------------------------------------------------------------------------------------------|
|   | <ol><li>Switch 'ON' the computer only after you have switched ''ON' the<br/>UPS</li></ol>                                              |
|   | <ol><li>Switch 'OFF' the power socket in there is an electrical spark in the socket</li></ol>                                          |
|   | 4. Do not start the computer in case the UPS is not fully charged                                                                      |
|   | <ol><li>Do not start the computer in case any of the wires are in contact<br/>with water sources / moisture</li></ol>                  |
| ę | <ol><li>In case you are not sure whether the computer is connected in the<br/>right way - please contact the system engineer</li></ol> |

# 3 Purpose

The purpose of this User Manual is to help user in running e-District application. The manual consist of Steps used for registering service request and processing of application request at different levels using e- District Application.

# 4 Scope

The scope of this document is to provide Support and Guidance to End Users to access the e-District application.

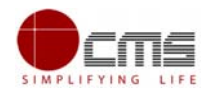

# 5 Official Login

The Application goes through four different officials.

- 1. SIF
- 2. Assistant Director
- 3. Additional director
- 4. Director

Below section will show steps for processing for each official Login.

Note - The below section will show the approve/forward application scenario. If case of Rejection at any stage, the application will become invalid and the concerned applicant will be notified of the same via sms/email.

### SIF/IF Login

**STEP 1**: Go to the e-District (Government of Tamil Nadu) Web Portal. Below shown page will open.

| Government<br>e-District | of Tamil Nadu                                                   | Home | About | Verify Certificate | Login 🗸                     | Contact                                     |
|--------------------------|-----------------------------------------------------------------|------|-------|--------------------|-----------------------------|---------------------------------------------|
|                          |                                                                 |      |       |                    |                             |                                             |
|                          | Department Login<br>User name<br>FIS_SIF_CDL_01<br>Password<br> |      | Login |                    | Activate V<br>Go to PC sett | <b>Vindows</b><br>Ings to activate Windows. |

STEP 2: Enter the Login credentials and Captcha code

STEP 3: Click on Sign In.

User will be redirected to the e-District Dashboard as shown below.

|                                             |                      |                     |                       | User Fu           | II Name: fisheries SI |
|---------------------------------------------|----------------------|---------------------|-----------------------|-------------------|-----------------------|
| Government of Tamil                         | Nadu                 |                     |                       | Last Login   2    | 23-Nov-2020 15:38:4   |
| e-District                                  |                      |                     |                       | 🎦 Change Passw    | ord 🔱 Signout         |
|                                             |                      |                     |                       |                   | Profile               |
|                                             |                      |                     |                       |                   |                       |
| My Task 🔻                                   |                      |                     |                       | 4                 | 254                   |
| Pending Application 44                      |                      |                     |                       |                   | 2:04                  |
| Processed Application                       |                      |                     |                       |                   |                       |
| Holded Application 6                        | Pending Applications | Holded Applications | Rejected Applications | Processed Applica | ations                |
| Rejected Application 1                      |                      |                     |                       |                   |                       |
| NFSRS FisherWomen Challan Verification      |                      |                     |                       |                   |                       |
| NFSRS FisherMen Challan Verification        |                      |                     |                       |                   |                       |
| Regenetrate Challan                         |                      |                     |                       |                   |                       |
|                                             |                      |                     |                       |                   |                       |
| MIS                                         |                      |                     |                       |                   |                       |
| MIS V                                       |                      |                     |                       |                   |                       |
| c den bez de roomen ander an de vinter 667. |                      |                     |                       |                   |                       |

STEP 4: Click on Pending List on the left panel as shown in the image above.

| Government of Tamil<br>e-District      | Nadu                 |                |                 |              | User Full Name: fis<br>Last Login   23-Nov-202(<br>Can Change Password () |
|----------------------------------------|----------------------|----------------|-----------------|--------------|---------------------------------------------------------------------------|
|                                        |                      |                |                 |              |                                                                           |
| Task 🗸 🗸 🗸                             |                      | 44 👝           | 6               | 11           | 25                                                                        |
| Pending Application                    | EØ                   | EØ             | Ex              |              | , <u>, , , , , , , , , , , , , , , , , , </u>                             |
| Holded Application 6                   | Pending Applications | Holded Applica | ntions Rejected | Applications | Processed Applications                                                    |
| Rejected Application 11                |                      |                |                 |              |                                                                           |
| NFSRS FisherWomen Challan Verification |                      |                |                 |              |                                                                           |
| NFSRS FisherMen Challan Verification   |                      |                |                 |              |                                                                           |
| Regenetrate Challan                    |                      |                |                 |              |                                                                           |
| •                                      |                      |                |                 |              |                                                                           |
| Transaction Status Report              |                      |                |                 |              |                                                                           |
| Transaction Report                     |                      |                |                 |              |                                                                           |
|                                        |                      |                |                 |              |                                                                           |

Screen shows the list of pending applications.

Below screen will be displayed

STEP 5: Click on the application to be processed. In this case, click on "Renewal of Relief Assistance to Marine Fishermen Families during BAN Period" scheme link.

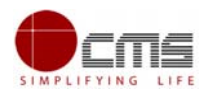

| Government of Tamil<br>e-District                           | Nadu                                                                         | User Full Name: fisherier<br>Last Login   23-Nov-2020 15:3<br>Change Password U Signed |
|-------------------------------------------------------------|------------------------------------------------------------------------------|----------------------------------------------------------------------------------------|
|                                                             |                                                                              | Pro                                                                                    |
| My Task                                                     | Pending Applications                                                         |                                                                                        |
| Pending Application 44                                      | Relief Assistance to marine Fishermen families during Fishing Ban period     | •                                                                                      |
| Processed Application                                       | National Fishermen Savings cum Relief Scheme                                 |                                                                                        |
| Holded Application 6                                        | Tamil Nadu Marine Fisherwomen Savings cum Relief Scheme                      |                                                                                        |
| Rejected Application 1                                      | Special Allowance to marine Fishermen families during Fishing lean period    | 6                                                                                      |
| NFSRS FisherWomen Challan Verification                      | Renewal of Relief Assistance to Marine Fishermen Families during BAN period  |                                                                                        |
| NFSRS FisherMen Challan Verification<br>Regenetrate Challan | Renewal of Special Allowance to Marine Fishermen Families during LEAN period | C                                                                                      |
| AIS 🔻                                                       |                                                                              |                                                                                        |
| Transaction Status Report                                   |                                                                              |                                                                                        |
| Transaction Report                                          |                                                                              |                                                                                        |

#### The Below screen will be displayed

| Government of Tam<br>e-District        | il Nadu                     |             |          |                      |                    | Ja (                   | O User Full Nar<br>Last Login   18-No<br>Change Password | ne: fisheries SI<br>v-2020 16:06:5<br>() Signout |
|----------------------------------------|-----------------------------|-------------|----------|----------------------|--------------------|------------------------|----------------------------------------------------------|--------------------------------------------------|
| My Task                                | ADF-205 - Renewal of Rel    | ief Assista | nce to   | Marine Fisherm       | nen Families durir | ng BAN period          |                                                          | Profil                                           |
| Pending Application                    | Activities                  | Pending     | Applica  | tions                |                    |                        |                                                          |                                                  |
| Processed Application                  | Verify Application - Holded | District    |          | ALL                  |                    | ~                      |                                                          |                                                  |
| Holded Application 6                   | Verify Application 3        | Village     | Village  |                      | •                  | Society                | ALL                                                      | ~                                                |
| Rejected Application (11)              | Verify Application - Seek 1 | Display     | 5        | ✓ applications per p | age                | Search:                |                                                          |                                                  |
| NFSRS FisherWomen Challan Verification | Additional Into             |             | SI No    | Application Number   | er Applicant Name  | Application DateTime   | Contact Number                                           | r                                                |
| NFSRS FisherMen Challan Verification   |                             |             | 0.110    |                      | , inpricant name   | rippiloution Duto milo | Contact Humber                                           |                                                  |
| Regenetrate Challan                    |                             |             | 1        | TN-29202006100001    | 5 Mithali          | 10-06-2020 16:11       | 9966337823                                               | Assista<br>Fisheria                              |
|                                        |                             |             | 2        | TN-29202006100001    | 6 Mithali          | 10-06-2020 16:21       | 9966337823                                               | Assista<br>Fisheriu                              |
| MIS<br>Transaction Status Report       |                             |             | 3        | TN-29202006110001    | 8 nibunan          | 11-06-2020 12:07       | 9962305585                                               | Assista<br>Fisheric                              |
|                                        |                             | 4           |          |                      |                    |                        |                                                          | +                                                |
| transaction Report                     |                             | Show        | ing page | 1 of 1               | 6666 E             | 1 > 2333               |                                                          |                                                  |

There are three features here.

- 1. Verify application.
- 2. Verify application-Holded
- 3. Verify application- Seek Additional Info

### **Verify Application**

STEP 6: Click on Verify Application.

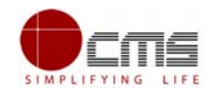

| ADF-205 - Renewal of Relief Assistan Activities Processed Application Holded Application Verify Application |                                                                                    |         |
|----------------------------------------------------------------------------------------------------|------------------------------------------------------------------------------------|---------|
|                                                                                                    | ADF-205 - Renewal of Relief Assistance to Marine Fishermen Families during BAN per | Profile |
| Task                                                                                                    | Activities                                                                         |         |
| Pending Application 44                                                                                      | Activities                                                                         |         |
| Processed Application                                                                                       | Verify Application - Holded                                                        |         |
| Holded Application 6                                                                                        | Verify Application 3                                                               |         |
| Rejected Application (11)                                                                                   | Verify Application - Seek                                                          |         |
| NFSRS FisherWomen Challan Verification                                                                      |                                                                                    |         |
| NFSRS FisherMen Challan Verification                                                                        |                                                                                    |         |
| Regenetrate Challan                                                                                         |                                                                                    |         |
|                                                                                                    |                                                                                    |         |
| nis 🔻                                                                                                    |                                                                                    |         |
| Transaction Status Report                                                                                   |                                                                                    |         |
| Transaction Panart                                                                                          |                                                                                    |         |

### Below screen will be displayed.

| Government of Tami                     | il Nadu                     |          |          |          |                         |                  |                      | Last Login   18-No | v-2020 16:       |
|----------------------------------------|-----------------------------|----------|----------|----------|-------------------------|------------------|----------------------|--------------------|------------------|
| e-District                             |                             |          |          |          |                         |                  | <b>B</b>             | Change Password    | () Sign          |
|                                        |                             |          |          |          |                         |                  |                      |                    | P                |
| · · · · · · · · · · · · · · · · · · ·  | ADF-205 - Renewal of        | Relief A | ssistan  | ce to I  | Marine Fishermer        | n Families durin | g BAN period         |                    |                  |
|                                        | Activities                  |          | Pending  | Applicat | tions                   |                  |                      |                    |                  |
| Pending Application 4                  | Verify Application - Holded | 0        | District |          | ALL                     |                  | ~                    |                    |                  |
| Processed Application                  | Verily Application Troaca   | -        |          |          |                         |                  |                      |                    |                  |
| Holded Application 6                   | Verify Application          | 3        | Village  |          | ALL                     | ~ <sup>s</sup>   | ociety               | ALL                | ~                |
| Rejected Application (11)              | Verify Application - Seek   | 0        | Display  | 5        | ✓ applications per page |                  | Search:              |                    |                  |
| NFSRS FisherWomen Challan Verification |                             |          |          | SI No    | Application Number      | Applicant Name   | Application DateTime | Contact Number     |                  |
| NFSRS FisherMen Challan Verification   |                             |          |          |          |                         |                  |                      |                    |                  |
| Regenetrate Challan                    |                             |          |          | 1        | TN-292020061000015      | Mithali          | 10-06-2020 16:11     | 9966337823         | Assist<br>Fisher |
|                                        |                             |          |          | 2        | TN-292020061000016      | Mithali          | 10-06-2020 16:21     | 9966337823         | Assist<br>Fisher |
| Transaction Status Report              |                             |          |          | 3        | TN-292020061100018      | nibunan          | 11-06-2020 12:07     | 9962305585         | Assist<br>Fisher |
| Transaction Report                     |                             |          |          |          |                         |                  |                      |                    | +                |

### STEP 7: Bulk Approval and Action

Select the applications to be processed and select the action from the drop down.

| NEODO Estadivarias Obalias Validadias   |                        |         |          |                    |                        |                      |                |                     |  |
|-----------------------------------------|------------------------|---------|----------|--------------------|------------------------|----------------------|----------------|---------------------|--|
| NESRS FisherWorten Challan Verification |                        |         | SI No    | Application Number | Applicant Name         | Application DateTime | Contact Number | E                   |  |
| Regenetrate Challan                     |                        |         | 1        | TN-292020061000015 | Mithali                | 10-06-2020 16:11     | 9966337823     | Assista<br>Fisheri  |  |
|                                         | 1                      |         | 2        | TN-292020061000016 | Mithali                | 10-06-2020 16:21     | 9966337823     | Assista<br>Fisheria |  |
| MIS<br>Transaction Status Report        |                        |         | 3        | TN-292020061100018 | nibunan                | 11-06-2020 12:07     | 9962305585     | Assista<br>Fisherii |  |
| Transaction Report                      |                        | 4       |          |                    |                        | 1 1.5                |                | •                   |  |
|                                         |                        | Show    | ing page |                    |                        |                      |                |                     |  |
|                                         | Process Action         |         |          |                    |                        |                      |                |                     |  |
|                                         | Date of Verification * | 2020-1  | 1-23     | =                  |                        |                      |                |                     |  |
|                                         |                        |         |          |                    |                        |                      |                |                     |  |
|                                         | Action *               | Forward |          | ~                  | Please Select Your lan | guage: * 💿 E         | NGLISH O TAMIL |                     |  |
|                                         | Comments *             |         |          |                    |                        |                      |                |                     |  |
|                                         |                        |         |          |                    |                        |                      |                |                     |  |
|                                         |                        |         |          |                    |                        |                      |                |                     |  |
|                                         | Supporting Documents   | SELEC   | т        | ~                  | Document Title         |                      |                |                     |  |
|                                         |                        |         |          |                    |                        |                      |                |                     |  |

### STEP 8: Fill all the mandatory fields. Choose the Action Forward and click Submit.

| Rejected Applicaiton 11                | Additional Info | 111 |                  | 5     | * applications per page |                         | search:              |                |                     |
|----------------------------------------|-----------------|-----|------------------|-------|-------------------------|-------------------------|----------------------|----------------|---------------------|
| NFSRS FisherWomen Challan Verification |                 |     | -                | SI No | Application Number      | Applicant Name          | Application DateTime | Contact Number | C                   |
| NFSRS FisherMen Challan Verification   |                 |     |                  |       |                         |                         |                      |                |                     |
| Regenetrate Challan                    |                 |     | <                | 1     | TN-292020061000015      | Mithali                 | 10-06-2020 16:11     | 9966337823     | Assista<br>Fisheria |
| ID <b>V</b>                            |                 |     |                  | 2     | TN-292020061000016      | Mithali                 | 10-06-2020 16:21     | 9966337823     | Assista<br>Fisheria |
| S<br>Transaction Status Report         |                 |     |                  | 3     | TN-292020061100018      | nibunan                 | 11-06-2020 12:07     | 9962305585     | Assista<br>Fisheria |
| Transaction Report                     |                 |     | <                |       |                         |                         | 1                    |                | F                   |
|                                        | Process Action  |     |                  |       |                         |                         |                      |                |                     |
|                                        |                 |     |                  |       |                         |                         |                      | -              |                     |
|                                        | Action          |     | SELEC            | T     | ~                       | Please Select Your lang | juage: 🖤 🔍 E         |                |                     |
|                                        | Comments *      |     | SELEC<br>Forward | T     | -                       |                         |                      |                |                     |
|                                        |                 |     | Hold             |       |                         |                         |                      |                |                     |
|                                        |                 |     | Reject           |       |                         |                         |                      |                |                     |
|                                        |                 |     |                  |       |                         |                         |                      |                |                     |
|                                        |                 |     |                  |       |                         |                         |                      |                |                     |
|                                        |                 |     |                  | 2 Ap  | plications Selected     |                         |                      |                |                     |
|                                        |                 |     |                  | 2 Ap  | plications Selected     | _                       |                      |                |                     |

On successful submission below page will be displayed.

|                                        | V TN-292020061000015 -    | Application | Submitted Su   | ccessfully   |                         |                |                      |                | Prot                |
|----------------------------------------|---------------------------|-------------|----------------|--------------|-------------------------|----------------|----------------------|----------------|---------------------|
| Mu Task                                | A                         |             |                |              |                         |                | g BAN period         |                |                     |
| Pending Application (3)                | 4                         |             |                |              |                         | Close          |                      |                |                     |
| Processed Application                  |                           |             |                |              | ~                       |                |                      |                |                     |
| Holded Application 🔞                   | Verify Application        | 0           | Village        |              | ALL                     | ✓ <sup>S</sup> | ociety               | ALL            | ~)                  |
| Rejected Application 🐽                 | Verify Application - Seek | 0           | Display        | 5            | ✓ applications per page |                | Search:              |                |                     |
| NFSRS FisherWomen Challan Verification |                           |             |                | SI No        | Application Number      | Applicant Name | Application DateTime | Contact Number | [                   |
| NFSRS FisherMen Challan Verification   |                           |             |                |              |                         |                |                      |                |                     |
| Regenetrate Challan                    |                           |             |                | 1            | TN-292020061000016      | Mithali        | 10-06-2020 16:21     | 9966337823     | Assista<br>Fisherii |
|                                        |                           |             |                | 2            | TN-292020061100018      | nibunan        | 11-06-2020 12:07     | 9962305585     | Assista<br>Fisherii |
| MIS                                    |                           |             |                |              |                         |                |                      |                |                     |
| Transaction Status Report              |                           |             | Show           | ng page      | l of 1                  |                | 1 0 3352             |                |                     |
| Transaction Report                     |                           |             |                |              |                         |                |                      |                |                     |
|                                        | @ 2020                    | . Governme  | nt of Tamil Na | du. All rigi | nts reserved.           |                |                      |                | Version 1           |

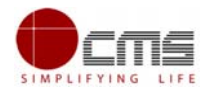

### CONDITION: HOLD

If the official puts the application on HOLD for any reason the application will move to hold verify application. The official can then go here to verify the application again and move it forward to the next official.

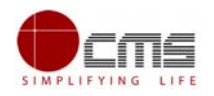

### Assistant Director Login:

User starts with the given Steps after opening the Chrome Browser.

**STEP 1:** Go to the e-District (Government of Tamil Nadu) Web Portal. Below shown page will open.

| Government of Tamil Nadu<br>e-District | Home | About | Verify Certificate | Login +                     | Contact                              |
|----------------------------------------|------|-------|--------------------|-----------------------------|--------------------------------------|
|                                        |      |       |                    |                             |                                      |
| Department Login                       |      |       |                    |                             |                                      |
| User name                              |      |       |                    |                             |                                      |
| FIS_AD                                 |      |       |                    |                             |                                      |
| raswitu                                |      |       |                    |                             |                                      |
| Mh4sjr 🥑                               |      |       |                    |                             |                                      |
| Enter Captcha                          |      |       |                    |                             |                                      |
| Mb4sid                                 |      |       |                    |                             |                                      |
|                                        |      | Logir |                    | Activate V<br>Go to PC sett | Vindows<br>ings to activate Windows. |

STEP 2: Enter the Login credentials and Captcha code

STEP 3: Click on Sign In.

User will be redirected to the e-District Dashboard as shown below.

| Government of Tamil<br>e-District      | Nadu                 |                     |                       | User Full Name: Fisheries Assistant Director<br>Last Login   23-Nov-2020 15:30:01 |
|----------------------------------------|----------------------|---------------------|-----------------------|-----------------------------------------------------------------------------------|
|                                        |                      |                     |                       | Profile                                                                           |
| My Task 🔻                              |                      |                     |                       |                                                                                   |
| Pending Application 51                 | 51<br>E              |                     |                       | <sup>0</sup> <sup>327</sup>                                                       |
| Processed Application                  |                      |                     |                       |                                                                                   |
| Holded Application 0                   | Pending Applications | Holded Applications | Rejected Applications | Processed Applications                                                            |
| Rejected Applicaiton 0                 |                      |                     |                       | _                                                                                 |
| NFSRS FisherWomen Challan Verification |                      |                     |                       |                                                                                   |
| NFSRS FisherMen Challan Verification   |                      |                     |                       |                                                                                   |
| NFSRS FisherMen Payment                |                      |                     |                       |                                                                                   |
| NFSRS FisherWomen Payment              |                      |                     |                       |                                                                                   |
| Regenetrate Challan                    |                      |                     |                       |                                                                                   |
| MIS                                    |                      |                     |                       |                                                                                   |
| Transaction Status Report              |                      |                     |                       |                                                                                   |

STEP 4: Click on Pending List on the left panel as shown in the image above. Below screen will be displayed

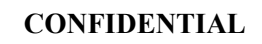

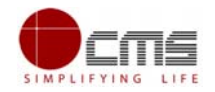

| Government of Tamil                    | Nadu                                                                         | User Full Name: Fisheries Assistant Dir |
|----------------------------------------|------------------------------------------------------------------------------|-----------------------------------------|
|                                        | Nada                                                                         | Last Login   23-Nov-2020 15:3           |
| e-District                             |                                                                              | Change Password 🕐 Signe                 |
|                                        |                                                                              | Pro                                     |
| My Task 🗸 🗸 🗸                          | Pending Applications                                                         |                                         |
| Pending Application 51                 | Relief Assistance to marine Fishermen families during Fishing Ban period     | 4                                       |
| Processed Application                  | National Fishermen Savings cum Relief Scheme                                 | 35                                      |
| Holded Application 🕕                   | Tamil Nadu Marine Fisherwomen Savings cum Relief Scheme                      | 4                                       |
| Rejected Application 0                 | Special Allowance to marine Fishermen families during Fishing lean period    | 3                                       |
| NFSRS FisherWomen Challan Verification | Renewal of Relief Assistance to Marine Fishermen Families during BAN period  | 6                                       |
| NFSRS FisherMen Challan Verification   | Renewal of Special Allowance to Marine Fishermen Families during LEAN period | 0                                       |
| NESRS FisherMen Payment                |                                                                              |                                         |
| NESRS Eisnerwomen Payment              |                                                                              |                                         |
| Regenetrate Challan                    |                                                                              |                                         |
| Transaction Status Report              |                                                                              |                                         |

STEP 5: Click on the application to be processed. In this case, click on "Renewal of Relief Assistance to Marine Fishermen Families during BAN Period" link. Below screen will be displayed.

There are two features here:

- 1. Verify Applications
- 2. Verify Applications- Seek Additional Info

|                                        |                              |                                                  | Pr         |
|----------------------------------------|------------------------------|--------------------------------------------------|------------|
| tu Tank                                | ADF-205 - Renewal of Relief. | Assistance to Marine Fishermen Families during I | BAN period |
| Panding Application                    | Activities                   |                                                  |            |
| Pending Application 61                 | Verify Application           |                                                  |            |
| Processed Application                  | Verify Application Scale     |                                                  |            |
| Holded Application 0                   | Additional Info              |                                                  |            |
| Rejected Application 👩                 |                              |                                                  |            |
| NFSRS FisherWomen Challan Verification |                              |                                                  |            |
| NFSRS FisherMen Challan Verification   |                              |                                                  |            |
| NFSRS FisherMen Payment                |                              |                                                  |            |
| NFSRS FisherWomen Payment              |                              |                                                  |            |
| Regenetrate Challan                    |                              |                                                  |            |

STEP 6: Click on Verify Application.

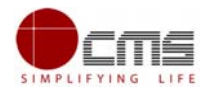

Below screen will be displayed. Select the applications needs to be processed as below.

| Government of Tami                     | il Nadu                   |                                 |          |         |                         |                  | U U U U U U U U U U U U U U U U U U U | Last Login   23-Nov | -2020 15:          |
|----------------------------------------|---------------------------|---------------------------------|----------|---------|-------------------------|------------------|---------------------------------------|---------------------|--------------------|
| e-District                             |                           |                                 |          |         |                         |                  | <b>1a</b> 0                           | Change Password     | பு Sign            |
|                                        |                           |                                 |          |         |                         |                  |                                       |                     | Pr                 |
| iv Task                                | ADF-205 - Renewal of R    | Relief Assi                     | stanc    | ce to I | Marine Fisherme         | n Families durin | g BAN period                          |                     |                    |
| Pending Application                    | Activities                | Activities Pending Applications |          |         |                         |                  |                                       |                     |                    |
| Pending Application 51                 | Verify Application        | Distr                           | ict      |         | ALL                     |                  | ~                                     |                     |                    |
| Processed Application                  |                           |                                 |          |         |                         |                  |                                       |                     |                    |
| Holded Application 🕕                   | Verify Application - Seek |                                 | ge       |         | ALL                     | • <sup>s</sup>   | ociety                                | ALL                 | ~                  |
| Rejected Applicaiton 0                 |                           | Dis                             | play     | 5       | ✓ applications per page | 1                | Search:                               |                     |                    |
| NFSRS FisherWomen Challan Verification |                           |                                 | -        | SI No   | Application Number      | Applicant Name   | Application DateTime                  | Contact Number      | ſ                  |
| NFSRS FisherMen Challan Verification   |                           |                                 |          |         |                         |                  |                                       |                     |                    |
| NFSRS FisherMen Payment                |                           |                                 | <b>~</b> | 1       | TN-292020070900031      | Akash            | 09-07-2020 18:09                      | 9966337823          | Assist:<br>Fisheri |
| NFSRS FisherWomen Payment              |                           |                                 | <b>~</b> | 2       | TN-292020090500035      | Swami            | 05-09-2020 18:04                      | 8639738714          | Assista<br>Fishe   |
| Regenetrate Challan                    |                           |                                 |          | 3       | TN-292020062500028      | Surab            | 25-06-2020 11:20                      | 9966337823          | Assist:<br>Fisheri |
| s 🗸                                    |                           |                                 |          | 4       | TN-292020061000015      | Mithali          | 10-06-2020 16:11                      | 9966337823          | Assist:<br>Fisheri |
| Terroration Olater Decent              |                           |                                 |          |         |                         |                  |                                       |                     | ۱.                 |

 $\ensuremath{\text{STEP 7}}$  : Fill all the mandatory fields. Choose the Action Forward and click  $\ensuremath{\text{Submit}}$  button

| Online Submitted Applications | Date of Verification * Action * Comments *                                                                 | 02-11-2020<br>Forward<br>Send Back                                                   | Please Select Your language: * | ● ENGLISH ○ TAMIL  |
|-------------------------------|----------------------------------------------------------------------------------------------------|--------------------------------------------------------------------------------------|--------------------------------|--------------------|
|                               | Action *<br>Comments *                                                                                     | Forward<br>Set SCT<br>Forward<br>Send Back                                           | Please Select Your language: * | ENGLISH      TAMIL |
|                               | Comments *                                                                                                 | Send Back                                                                            |                                |                    |
|                               |                                                                                                    |                                                                                      |                                |                    |
|                               | Supporting Documents                                                                                       | SELECT                                                                               | ✓ Document Title               |                    |
|                               | + Add 🔖 Upload                                                                                             |                                                                                      |                                |                    |
|                               | Supported files types : jpg,jpeg,j<br>Supported file size of document<br>Supported file size of photo : 50 | pjpeg,png,x-png,application/pdf<br>: 200 KB<br>KB<br>1 Applications Si               | Belected                       |                    |
|                               |                                                                                                    | Subm                                                                                 | nit All Selected Cancel        |                    |
|                               | © 2020 . Govern<br>This Page is t                                                                          | nment of Tamil Nadu. All rights reserved<br>best viewed with Mozilla Firefox version | d.<br>1 40 and above.          | Version 1          |
| Note - Official do            | es not have th                                                                                             | ne HOLD optio                                                                        | on here unlike SIF             | Login.             |

Step 8: On successful submission below page will be displayed.

CONFIDENTIAL

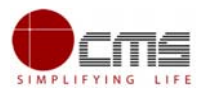

| My Task 🔻                              | ADF-205 - Renewal of Relief        | Assistar    | ice to      | Marine Fishermer   | n Families durin<br>× | g BAN period         |                |                     |
|----------------------------------------|------------------------------------|-------------|-------------|--------------------|-----------------------|----------------------|----------------|---------------------|
| Pending Application 50                 | A                                  |             |             |                    |                       |                      |                |                     |
| Processed Application                  | TN-292020090500035 - Application S | <b>*</b>    |             |                    |                       |                      |                |                     |
| Holded Application 0                   |                                    |             |             |                    |                       | ociety               | ALL            | ~                   |
| Rejected Application 0                 |                                    |             |             |                    | Close                 | Search:              |                |                     |
| NFSRS FisherWomen Challan Verification | _                                  |             | SI No       | Application Number | Applicant Name        | Application DateTime | Contact Number | E                   |
| NFSRS FisherMen Challan Verification   |                                    |             |             |                    |                       |                      |                |                     |
| NFSRS FisherMen Payment                |                                    |             | 1           | TN-292020070900031 | Akash                 | 09-07-2020 18:09     | 9966337823     | Assista<br>Fisheria |
| NFSRS FisherWomen Payment              |                                    |             | 2           | TN-292020062500028 | Surab                 | 25-06-2020 11:20     | 9966337823     | Assista<br>Fisheria |
| Regenetrate Challan                    |                                    |             | 3           | TN-292020061000015 | Mithali               | 10-06-2020 16:11     | 9966337823     | Assista<br>Fisheria |
| nis 🔻                                  |                                    | 4           |             |                    |                       |                      |                | ÷                   |
| Transaction Status Report              |                                    | Showi       | ng page '   | 1 of 1             | ~~~~ ~                | 3 3333               |                |                     |
| Transaction Report                     |                                    |             |             |                    |                       |                      |                |                     |
| Application Status Report              |                                    |             |             |                    |                       |                      |                |                     |
| Online Submitted Applications          |                                    |             |             |                    |                       |                      |                |                     |
|                                        | © 2020 . Government                | of Tamil Na | du. All rig | hts reserved.      |                       |                      |                | Version             |

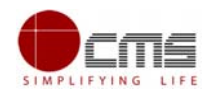

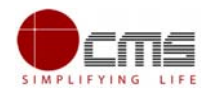

## Additional Director Login

User starts with the given Steps after opening the Chrome Browser.

**STEP 1:** Go to the e-District (Government of Tamil Nadu) Web Portal. Below shown page will open.

|                                                                             |      |       |                    | ackno   | wledgement no |
|-----------------------------------------------------------------------------|------|-------|--------------------|---------|---------------|
| Government of Tamil                                                         | Home | About | Verify Certificate | Login + | Contact       |
|                                                                             |      |       |                    |         |               |
| Departmen<br>User name<br>FIS_ADD<br>Password<br><br>XgafjR<br>Enter Captch | ogin | Login |                    |         |               |

STEP 2: Enter the Login credentials and Captcha code

STEP 3: Click on Sign In. User will be redirected to the e-District Dashboard.

STEP 4: Click on Pending List on the left panel as shown in the image above.

Below screen will be displayed

|                               |                      |                     |                       | P                      |
|-------------------------------|----------------------|---------------------|-----------------------|------------------------|
| ſask                          |                      |                     |                       |                        |
| Pending Application 2         |                      |                     |                       | 0 189                  |
| Processed Application         |                      |                     |                       |                        |
| Holded Application 👩          | Pending Applications | Holded Applications | Rejected Applications | Processed Applications |
| Rejected Application 0        |                      |                     |                       |                        |
|                               | <b>*</b>             |                     |                       |                        |
| Transaction Status Report     |                      |                     |                       |                        |
| Transaction Report            |                      |                     |                       |                        |
| Application Status Report     |                      |                     |                       |                        |
| Online Submitted Applications |                      |                     |                       |                        |

Screen shows the list of pending applications.

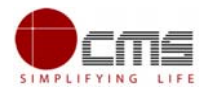

STEP 5: Click on the application to be processed. In this case, click on "Renewal of Relief Assistance to Marine Fishermen Families during BAN Period Scheme" link.

| Government of Tam<br>e-District  | hil Nadu                                                                     | User Full Name. Fisheries Addl. Directo<br>Last Login (27-Nov-2020 11:58:3)<br><b>na</b> Change Password (1) Signout |
|----------------------------------|------------------------------------------------------------------------------|----------------------------------------------------------------------------------------------------|
|                                  |                                                                              | Profile                                                                                                    |
| My Task                          | Pending Applications                                                         |                                                                                                    |
| Pending Application 👩            | Relief Assistance to marine Fishermen families during Fishing Ban period     | 0                                                                                                    |
| Processed Application            | National Fishermen Savings cum Relief Scheme                                 | 0                                                                                                    |
| Holded Application 👩             | Tamil Nadu Marine Fisherwomen Savings cum Relief Scheme                      | 0                                                                                                    |
| Rejected Application 0           | Special Allowance to marine Fishermen families during Fishing lean period    | 0                                                                                                    |
|                                  | Renewal of Relief Assistance to Marine Fishermen Families during BAN period  | 0                                                                                                    |
| MIS<br>Transaction Status Report | Renewal of Special Allowance to Marine Fishermen Families during LEAN period | 0                                                                                                    |
| Transaction Report               |                                                                              |                                                                                                    |
| Application Status Report        |                                                                              |                                                                                                    |
| Online Submitted Applications    |                                                                              |                                                                                                    |

Below screen will be displayed.

STEP 6: Click on Approve Application.

| Government of Tamil N     | adu.                                                                                  | <u> </u> User Full Name: Fisheries Addl. Director |
|---------------------------|---------------------------------------------------------------------------------------|---------------------------------------------------|
|                           |                                                                                       | Last Login   27-Nov-2020 11:58:39                 |
| e-District                |                                                                                       | Change Password U Signout                         |
|                           |                                                                                       | Profile                                           |
|                           | ADF-205 - Renewal of Relief Assistance to Marine Fishermen Families during BAN period |                                                   |
| My lask                   | Activities                                                                            |                                                   |
| Pending Application 2     |                                                                                       |                                                   |
| Processed Application     | Approve Application                                                                   |                                                   |
| Holded Application 0      |                                                                                       |                                                   |
| Rejected Application 0    |                                                                                       |                                                   |
| MIS                       |                                                                                       |                                                   |
| Transaction Status Report |                                                                                       |                                                   |
| Transaction Report        |                                                                                       |                                                   |
| Application Status Report |                                                                                       |                                                   |
|                           |                                                                                       |                                                   |

Below screen will be displayed.

| nil Nadu e-District               |                      |                |             |                                                      |                   |                | SIMPI                                                      |                                 |
|-----------------------------------|----------------------|----------------|-------------|------------------------------------------------------|-------------------|----------------|------------------------------------------------------------|---------------------------------|
| Government of Tamil<br>e-District | Nadu                 |                |             |                                                      |                   | 0              | Jser Full Name: Fish<br>Last Login   27-<br>Change Passwor | Nov-2020 11:58:3<br>d U Signout |
| My Task                           | ADF-205 - Renewal of | f Relief Assis | tance to N  | 1arine Fishermen Families dur                        | ing BAN period    |                |                                                            | Profile                         |
| Pending Application 2             | Activities           | F              | Pending App | ications                                             |                   |                |                                                            |                                 |
| Processed Application             | Approve Application  | 1              | SI No       | District<br>Assistant Director of Eisberies, Sirkali | Transaction Count | Amount<br>5000 | Show Detail                                                | Action                          |
| Holded Application (0)            |                      |                |             |                                                      |                   |                |                                                            |                                 |
| Rejected Application (0)          |                      |                |             |                                                      |                   |                |                                                            |                                 |
| MIS                               | •                    |                |             |                                                      |                   |                |                                                            |                                 |
| Transaction Status Report         |                      |                |             |                                                      |                   |                |                                                            |                                 |
| Transaction Report                |                      |                |             |                                                      |                   |                |                                                            |                                 |
| Application Status Report         |                      |                |             |                                                      |                   |                |                                                            |                                 |
|                                   |                      |                |             |                                                      |                   |                |                                                            |                                 |

• If "Approve" all the application in that district will approved in the form of bulk approval.

**STEP 7**: Select "View Details" to view the application details under selected district. Then click Application number to review the details.

| e-District                    |                        |                      |                                        |                    |                      | Last Login   27 | -Nov-2020 1<br>d 🔱 Sig |
|-------------------------------|------------------------|----------------------|----------------------------------------|--------------------|----------------------|-----------------|------------------------|
|                               |                        |                      |                                        |                    |                      |                 |                        |
| v Task                        | ADF-205 - Renewal of F | Relief Assistance to | o Marine Fishermen Familie             | es during BAN peri | od                   |                 |                        |
| Pending Application           | Activities             | Pending A            | pplications                            |                    |                      |                 |                        |
|                               | Approve Application    | SI No                | District                               | Transaction        | n Count Amount       | Show Detail     | Action                 |
| Processed Application         |                        | 1                    | Assistant Director of Fisheries, Sirka | di 1               | 5000                 | View Details    | Approve                |
| Holded Application 0          |                        |                      |                                        |                    |                      |                 |                        |
| Rejected Application 0        |                        | Display              | 5 v applications per page              |                    | S                    | earch:          |                        |
|                               |                        |                      | SI No Application Number               | Applicant Name     | Application DateTime | Contact Number  |                        |
| S                             |                        |                      | TEL 00000000000000                     | 1                  | 05 00 0000 40.04     | 0000700744      | Assistant              |
| Transaction Status Report     |                        |                      | 1 1N-282020080500035                   | Swami              | 05-09-2020 18:04     | 8039/38/14      |                        |
| Transaction Report            |                        | 1 Showin             | 1 mage 1 of 1                          | exec 5 1           | 3 2222               |                 |                        |
| Application Status Report     |                        | Showing              | page i oi i                            |                    |                      |                 |                        |
| Online Submitted Applications |                        |                      |                                        |                    |                      |                 |                        |

Step 8: Click Approve Selected to approve the Applications

CONFIDENTIAL

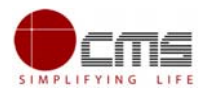

| Pending Application             | Activities          | Pending                    | g Applicati | ons                                       |                          |             |            |                |              |
|---------------------------------|---------------------|----------------------------|-------------|-------------------------------------------|--------------------------|-------------|------------|----------------|--------------|
|                                 | Approve Application | SI No                      |             | District                                  | Transacti                | on Count    | Amount     | Show Detail    | Action       |
| Processed Application           |                     | 1                          | A           | ssistant Director of Fisheries, Sirkal    | di                       | 1           | 5000       | View Details   | Approve      |
| Holded Application 🕕            |                     |                            |             |                                           |                          |             |            |                |              |
| Rejected Application 0          |                     | Display                    | 5           | <ul> <li>applications per page</li> </ul> |                          |             | Sea        | rch:           |              |
|                                 | •                   | •                          | SI No       | Application Number                        | Applicant Name           | Application | n DateTime | Contact Number | t            |
| IS<br>Transaction Status Report |                     |                            | 1           | TN-292020090500035                        | Swami                    | 05-09-20    | 120 18:04  | 8639738714     | Assistant Di |
| Transaction Report              |                     | <                          |             |                                           |                          |             |            |                | ۱.           |
| Application Status Report       |                     | Snov                       | ving page 1 | 011                                       |                          |             |            |                |              |
| Online Submitted Applications   | Process Action      |                            |             |                                           |                          |             |            |                |              |
|                                 | Action *            | SELE                       | СТ          | ✓ Pie                                     | ease Select Your languag | je: *       | EN         |                |              |
|                                 | Comments *          | SELE<br>Approve<br>Sena Ba | СТ<br>аск   |                                           |                          |             |            |                |              |
|                                 |                     |                            | 1 Ap        | plications Selected                       | 7                        |             |            |                |              |

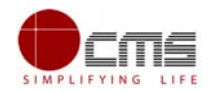

On successful submission below page will be displayed and application will move to Director login.

| Government of Tami<br>e-District               | ll Nadu<br>Success              |                                |              | ×                 |          | Last Login  | 27-Nov-2020 11:58:39 |
|------------------------------------------------|---------------------------------|--------------------------------|--------------|-------------------|----------|-------------|----------------------|
|                                                | ✓ TN-2920200905                 | i00035 - Application Submitted | Successfully |                   |          |             | Profile              |
|                                                | ADF-                            |                                |              | Close             | I period |             |                      |
| Pending Application 🕥<br>Processed Application | Activiti<br>Approve Application | O SI I                         | o District   | Transaction Count | Amount   | Show Detail | Action               |
| Holded Application                             |                                 |                                |              |                   |          |             |                      |
| MIS                                            | •                               |                                |              |                   |          |             |                      |
| Transaction Status Report                      |                                 |                                |              |                   |          |             |                      |
| Transaction Report                             |                                 |                                |              |                   |          |             |                      |
| Application Status Report                      |                                 |                                |              |                   |          |             |                      |
|                                                |                                 |                                |              |                   |          |             |                      |

### **Director Login**

**STEP 1**: Go to the e-District (Government of Tamil Nadu) Web Portal. Below shown page will open.

| Government of Tamil Nadu<br>e-District | Home | About | Verify Certificate | Login 🗸                     | Contact                              |
|----------------------------------------|------|-------|--------------------|-----------------------------|--------------------------------------|
|                                        |      |       |                    |                             |                                      |
| Department Login                       |      |       |                    |                             |                                      |
| User name                              |      |       |                    |                             |                                      |
| FIS_dir                                |      |       |                    |                             |                                      |
| Password                               |      |       |                    |                             |                                      |
|                                        |      |       |                    |                             |                                      |
| Zgs95f 🥌                               |      |       |                    |                             |                                      |
| Enter Captcha                          |      |       |                    |                             |                                      |
| Zgs95f                                 |      |       |                    |                             |                                      |
|                                        |      | Logi  | n                  | Activate V<br>Go to PC sett | Vindows<br>ings to activate Windows. |

STEP 2: Enter the Login credentials and Captcha code

STEP 3: Click on Sign In.

User will be redirected to the e-District Dashboard as shown below.

| amil Nadu e-District                  |                      |                     |   |                       |       | SIT                    |                                                                              |
|---------------------------------------|----------------------|---------------------|---|-----------------------|-------|------------------------|------------------------------------------------------------------------------|
| Government of Tamil Nad<br>e-District | u                    |                     |   |                       | ø⊷ DS | C Serial Key           | ame: Fisheries Director<br>23-Nov-2020 17:11:18<br>word U Signout<br>Profile |
| My Task 🔻                             |                      |                     |   |                       |       |                        |                                                                              |
| Pending Application 37                |                      |                     | 0 |                       | 0     | l≡ <sup>1</sup> ,      | 180                                                                          |
| Processed Application                 | 20                   |                     |   |                       |       |                        |                                                                              |
| Holded Application 0                  | Pending Applications | Holded Applications |   | Rejected Applications |       | Processed Applications |                                                                              |
| Rejected Application 0                |                      |                     |   |                       |       |                        |                                                                              |
| MIS                                   |                      |                     |   |                       |       |                        |                                                                              |
| Transaction Status Report             |                      |                     |   |                       |       |                        |                                                                              |
| Transaction Report                    |                      |                     |   |                       |       |                        |                                                                              |
| Application Status Report             |                      |                     |   |                       |       |                        |                                                                              |
| Online Submitted Applications         |                      |                     |   |                       |       |                        |                                                                              |
| Activities 🗸                          |                      |                     |   |                       |       |                        |                                                                              |
| User Roles                            |                      |                     |   |                       |       |                        |                                                                              |
|                                       |                      |                     |   |                       |       |                        |                                                                              |

STEP 4: Click on Pending List on the left panel as shown in the image above.

| Government of Tam             | il Nadu                                                                      | User Full Name: Fisheries Direct |
|-------------------------------|------------------------------------------------------------------------------|----------------------------------|
| e-District                    |                                                                              | Last Login   23-Nov-2020 17:11:  |
|                               | ● DSC Serial Key                                                             | Change Password () Signout       |
|                               |                                                                              | Profi                            |
| ly Task                       | Pending Applications                                                         |                                  |
| Pending Application 37        | Relief Assistance to marine Fishermen families during Fishing Ban period     | 3                                |
| Processed Application         | National Fishermen Savings cum Relief Scheme                                 | (10)                             |
| Holded Application 0          | Tamil Nadu Marine Fisherwomen Savings cum Relief Scheme                      | 2                                |
| Rejected Application 0        | Special Allowance to marine Fishermen families during Fishing lean period    | 3                                |
| ше                            | Renewal of Relief Assistance to Marine Fishermen Families during BAN period  | (14                              |
| Transaction Status Report     | Renewal of Special Allowance to Marine Fishermen Families during LEAN period | 6                                |
| Transaction Report            |                                                                              |                                  |
| Application Status Report     |                                                                              |                                  |
| Online Submitted Applications |                                                                              |                                  |
| Activities                    | · ·                                                                          |                                  |
| User Roles                    |                                                                              |                                  |
| Create User                   |                                                                              |                                  |
|                               |                                                                              |                                  |

Screen shows the list of pending applications.

STEP 5: Click on the application to be processed. In this case, click on "Renewal of Relief Assistance to Marine Fishermen Families during BAN Period" link.

Below screen will be displayed.

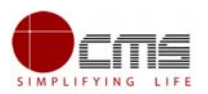

| Government of Tan             | nil Nadu                                                                              |
|-------------------------------|---------------------------------------------------------------------------------------|
| e-District                    | ■ DSC Serial Key 🖉 Change Password 🔱 Sign                                             |
|                               | Pr                                                                                    |
| for Third                     | ADF-205 - Renewal of Relief Assistance to Marine Fishermen Families during BAN period |
| Dending Application           | Activities                                                                            |
|                               | Finalizing Application                                                                |
| Processed Application         | Generale Shike Order                                                                  |
| Holded Application 0          |                                                                                       |
| Rejected Application 0        |                                                                                       |
| MS                            | · ·                                                                                   |
| Transaction Status Report     |                                                                                       |
| Transaction Report            |                                                                                       |
| Application Status Report     |                                                                                       |
| Online Submitted Applications |                                                                                       |
|                               |                                                                                       |
| Activities                    |                                                                                       |
| User Roles                    |                                                                                       |
| Create User                   |                                                                                       |

### STEP 6: Click on Finalizing Application.

Below screen will be displayed.

|                               | 1000 V                     |                  |                                          |                   |            | User Full Name  | Fisheries D |
|-------------------------------|----------------------------|------------------|------------------------------------------|-------------------|------------|-----------------|-------------|
| Government of Tan             | nil Nadu                   |                  |                                          |                   |            | Last Login   23 | Nov-2020 17 |
| e-District                    |                            |                  |                                          | - DSC             | Serial Key | Change Passwor  | d 🔱 Sign    |
|                               |                            |                  |                                          |                   |            |                 | P           |
| ly Task                       | ADF-205 - Renewal of Relie | of Assistance to | Marine Fishermen Families du             | ring BAN period   |            |                 |             |
| Pending Application 37        | Activities                 | Pending Ap       | oplications                              |                   |            |                 |             |
| Processed Application         | Finalizing Application     | 3 SI No          | District                                 | Transaction Count | Amount     | Show Detail     | Action      |
| Processed Application         | Generate Strike Order      | 1                | Assistant Director of Fisheries, Sirkali | 1                 | 5000       | View Details    | Approve     |
| Holded Application 0          | Generale Slike Order       | <u> </u>         |                                          |                   |            |                 |             |
| Rejected Application 👩        |                            |                  |                                          |                   |            |                 |             |
|                               |                            |                  |                                          |                   |            |                 |             |
| IS                            | <b>.</b>                   |                  |                                          |                   |            |                 |             |
| Transaction Status Report     |                            |                  |                                          |                   |            |                 |             |
| Transaction Report            |                            |                  |                                          |                   |            |                 |             |
| Application Status Report     |                            |                  |                                          |                   |            |                 |             |
| Online Submitted Applications |                            |                  |                                          |                   |            |                 |             |
| ctivities                     | •                          |                  |                                          |                   |            |                 |             |
| User Roles                    |                            |                  |                                          |                   |            |                 |             |
| Create User                   |                            |                  |                                          |                   |            |                 |             |

STEP 7: Select the "View Details" to view the applications under that particular district.

|                                                                                                    |                               |             |                                         |                       |                  | Profil                    |
|----------------------------------------------------------------------------------------------------|-------------------------------|-------------|-----------------------------------------|-----------------------|------------------|---------------------------|
| / Task                                                                                                    | ADF-205 - Renewal of Relief A | ssistance t | o Marine Fishermen Families durin       | g BAN period          |                  |                           |
| Pending Application 37                                                                                                    | Activities                    | Pending A   | pplications                             |                       |                  |                           |
| Processed Application                                                                                                    | Finalizing Application (1)    | SI No       | District                                | Transaction Count     | Amount Show      | w Detail Action           |
| Holded Application                                                                                                    | Generate Strike Order (13)    | 1           | Assistant Director of Hisnenes, Sirkali | 1                     | 9000 <u>View</u> | Approve                   |
| Rejected Application                                                                                                    |                               | Display     | 5 v applications per page               |                       | Search:          |                           |
| U                                                                                                    |                               | SI No       | Application Number Applicant Name       | Application DateTime  | Contact Number   | District                  |
| s                                                                                                    | <b>T</b>                      | 1           | TN-292020090500035 Swami                | 05-09-2020 18:04      | 8639738714       | Assistant Director of Fis |
| Transaction Status Report                                                                                                    |                               | 4           |                                         |                       |                  | Sinkali                   |
| Transaction Report                                                                                                    |                               | Showin      | g page 1 of 1                           | как с <b>1</b> э ээээ |                  |                           |
| Application Status Report                                                                                                    |                               |             |                                         |                       |                  |                           |
| Online Submitted Applications                                                                                                    |                               |             |                                         |                       |                  |                           |
|                                                                                                    |                               |             |                                         |                       |                  |                           |
| tivities                                                                                                    | <b>V</b>                      |             |                                         |                       |                  |                           |
| User Roles                                                                                                    |                               |             |                                         |                       |                  |                           |
| Constanting of the second second seco |                               |             |                                         |                       |                  |                           |

**STEP 8**: Fill all the mandatory fields; Upload supporting documents if any; Choose the Action (Approve) and click Submit.

| Of<br>Ce<br>Ac<br>Da | fficer Name:<br>omment By Officer:<br>ction Taken:<br>ate of Verification: | fisheries SIF<br>forward<br>Forward<br>2020-09-05             | Designation:<br>Date of Action:<br>Action Status: | Special Investigation Officer<br>05-Sep-2020 06:10:43 PM<br>Application Forwarded For Physical<br>Verification |
|----------------------|----------------------------------------------------------------------------|---------------------------------------------------------------|---------------------------------------------------|----------------------------------------------------------------------------------------------------|
| Of<br>Cc<br>Ac<br>Da | fficer Name:<br>omment By Officer:<br>ction Taken:<br>ate of Verification: | Fisheries Assistant Director<br>test<br>Forward<br>02-11-2020 | Designation:<br>Date of Action:<br>Action Status: | Assistant Director<br>27-Nov-2020 11:48:31 AM<br>Application Forwarded to Additional<br>Director               |
| Of<br>Cc<br>Ac       | fficer Name:<br>omment By Officer:<br>ction Taken:                         | Fisheries Addl. Director<br>test<br>Approve                   | Designation:<br>Date of Action:<br>Action Status: | Addl. Director<br>27-Nov-2020 12:17:53 PM<br>Application Approved For Finalizing                               |
| Pr<br>Ac<br>Co       | rocess Action                                                              | SELECT V<br>SELECT                                            | Please Select Your language: *                    |                                                                                                    |
|                      |                                                                            | Submit                                                        | Cancel                                            |                                                                                                    |

#### **Order Generation:**

Step 1: Click on the application to be processed. In this case, click on "Renewal of Relief Assistance to Marine Fishermen Families during BAN Period" link.

Step 1: Click on "Generate Strike Order" to fetch the pending strike order list after finalizing applications. As displayed in below image.

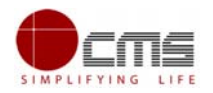

| e-District                    |                        |                       |                   |                               | - DSC Serial Key  | Change Password | ப் Sig         |
|-------------------------------|------------------------|-----------------------|-------------------|-------------------------------|-------------------|-----------------|----------------|
|                               |                        |                       |                   |                               |                   |                 | F              |
| Taak                          | ADF-205 - Renewal of R | elief Assistance to N | 1arine Fisherme   | n Families during BAN per     | iod               |                 |                |
| Pending Application (27)      | Activities             | Pending Appl          | ications          |                               |                   |                 |                |
| Processed Application         | Finalizing Application | 1 Display 5           | ✓ applications pe | r page                        | Searc             | :h:             |                |
| Holded Application            | Generate Strike Order  | 13 SI No              | Bank Name         | Status                        | Transaction Count | Amount          | Action         |
| Rejected Application          |                        | 1                     | IDBI              | Pending For Digital Signature | 4                 | 20000           | Show<br>Detail |
|                               |                        | 2                     | IDBI              | Pending For Digital Signature | 1                 | 5000            | Show           |
| ;                             | •                      | 3                     | IDBI              | Pending For Digital Signature | 1                 | 5000            | Show           |
| Transaction Status Report     |                        | 4                     | IDBI              | Pending For Digital Signature | 1                 | 5000            | Show           |
| Transaction Report            |                        | -                     | 1001              |                               |                   | 5000            | Show           |
| Application Status Report     |                        | 0                     | IDBI              | Pending For Digital Signature | 1                 | 8000            | Detail         |
| Online Submitted Applications |                        | Showing pa            | ge 1 of 2         | «««« « 1                      | 2 > >>>>          |                 |                |

Step 2: Click on "Show details" to view and sign the strike order generated, as displayed in below screen.

|                               | ADF-205 - Renewal      | of Relie | of Assistance  | e to Marine Fi       | shermen Families during            | BAN period        |        |                |
|-------------------------------|------------------------|----------|----------------|----------------------|------------------------------------|-------------------|--------|----------------|
| ly Task                       | Activities             |          | Pending An     | plications           |                                    |                   |        |                |
| Pending Application 36        | Acuvides               | _        | Pending Ap     | plications           |                                    |                   |        |                |
| Processed Application         | Finalizing Application | 0        | Display 5      | ~ application        | ns per page                        | Search:           |        |                |
| Holded Application            | Generate Strike Order  | 13       | SI No          | Bank Name            | Status                             | Transaction Count | Amount | Action         |
| Rejected Application          |                        |          | 1              | IDBI                 | Pending For Strikeorder Generation | 1                 | 5000   | Show<br>Detail |
|                               |                        |          | 2              | IDBI                 | Pending For Digital Signature      | 4                 | 20000  | Show<br>Detail |
| S                             | <b>•</b>               |          | 3              | IDBI                 | Pending For Digital Signature      | 1                 | 5000   | Show<br>Detail |
| Transaction Status Report     |                        |          | 4              | IDBI                 | Pending For Digital Signature      | 1                 | 5000   | Show           |
| Application Status Report     |                        |          | 5              | IDBI                 | Pending For Digital Signature      | 1                 | 5000   | Show           |
| Online Submitted Applications |                        |          | Showing        | page 1 of 2          | «««« «                             | 1 2 » »»»»        |        |                |
| ctivities                     | <b>v</b>               |          |                | Strike               | Order Details For IDBI             |                   |        |                |
| User Roles                    | Count:                 |          | 1              |                      | Amount:                            | 5000              |        |                |
| Create User                   | From Address:          |          | Fisheries De   | partment- Renewal    | of BAN service                     |                   |        |                |
| StrikeOrder Download          | Subject:               |          | Test subject   | for the fisheries sc | heme                               |                   |        |                |
| Fisheries Service Schemes     | Reference:             |          | Test reference | Ge                   | nerate strike Order                |                   |        |                |

Step 3: When "Generate Strike order" is clicked, Strike order is generated and other option to view and sign button are displayed .

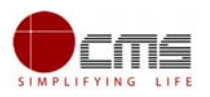

| Cuvides                | Pending Ap                                   | Pending Applications                                    |                               |                   |        |                |  |  |  |
|------------------------|----------------------------------------------|---------------------------------------------------------|-------------------------------|-------------------|--------|----------------|--|--|--|
| Finalizing Application | Display 5                                    | ; v application                                         | is per page                   | Search:           |        |                |  |  |  |
| Generate Strike Order  | 3 SI No                                      | Bank Name Status                                        |                               | Transaction Count | Amount | Action         |  |  |  |
|                        | 1                                            | IDBI                                                    | Pending For Digital Signature | 4                 | 20000  | Show<br>Detail |  |  |  |
|                        | 2                                            | IDBI                                                    | Pending For Digital Signature | 1                 | 5000   | Show<br>Detail |  |  |  |
|                        | 3<br>4<br>5                                  | IDBI                                                    | Pending For Digital Signature | 1                 | 5000   | Show<br>Detail |  |  |  |
|                        |                                              | IDBI Pending For Digital Signature                      |                               | 1                 | 5000   | Show<br>Detail |  |  |  |
|                        |                                              | IDBI                                                    | Pending For Digital Signature | 1                 | 5000   | Show<br>Detail |  |  |  |
|                        | Showing                                      | page 1 of 2                                             | ****                          |                   |        |                |  |  |  |
|                        |                                              | Strike (                                                | Order Details For IDBI        |                   |        |                |  |  |  |
| ount:                  | 1                                            |                                                         | Amount:                       | 5000              |        |                |  |  |  |
| rom Address:           | Fisheries Department- Renewal of BAN service |                                                         |                               |                   |        |                |  |  |  |
| C Number:              | RC0111-543                                   | RC0111-543987763/9587                                   |                               |                   |        |                |  |  |  |
| ubject:                | Test subject                                 | Test subject for the fisheries scheme<br>Test reference |                               |                   |        |                |  |  |  |
| eference:              | Test referen                                 |                                                         |                               |                   |        |                |  |  |  |

Step 4: When "View Strike order" is clicked, below pdf file displayed to cross check the details.

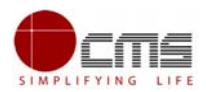

#### FISHERIES DEPARTMENT

From

To The Branch Manager, Tiruvanmiyur Branch, Chennai

#### Rc.No. RC0111-543987763/9587 Dated: 2020-11-23

Sir,

Sub:

Test subject for the fisheries scheme

Fisheries Department- Renewal of BAN service

Ref:

Test reference

We request you to transfer the relief amount to the beneficiaries through NEFT pertaining to the following districts.

| S.No | District                                       | Account No       | No. of<br>beneficiaries | Amount to be<br>transferred |  |  |
|------|------------------------------------------------|------------------|-------------------------|-----------------------------|--|--|
| 1    | Assistant Director of<br>Fisheries, Tiruvallur | 1055104000050953 | 1                       | Rs.5000                     |  |  |
|      |                                                | Total            | 1                       | Rs. 5000                    |  |  |

We authorize you to debit a sum of Rs. 5000 /- ( Rupees Five Thousand Only ) towards transfer of amount to 1 ( One Only ) fishermen beneficiaries from the COMMISSIONER OF FISHERIES – Special allowance maintained in your branch.

A soft copy of the beneficiaries list was sent to you from this office e-mail id viz., the transaction details shall be sent to the respective Assistant Director of Fisheries under intimation to Director of Fisheries, Chennai for further action and record purpose.

Additional Director of Fisheries (Marine)

Commissioner of Fisheries

Step 5: When "Sign Strike order" is clicked, using DSC key strike order can be generated.

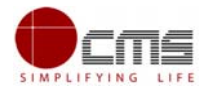

| e-District                    |                                                                          | 🛥 DSC Serial Ko     |                         |                                  | ey 📭 Change Password 🔱 Signout |                          |                                |
|-------------------------------|--------------------------------------------------------------------------|---------------------|-------------------------|----------------------------------|--------------------------------|--------------------------|--------------------------------|
|                               |                                                                          |                     |                         |                                  |                                |                          | Profi                          |
| fy Task                       | FISStrikeOrder Downloa                                                   | ıd                  |                         |                                  |                                |                          |                                |
| Pending Application 36        | Year * 2020                                                              |                     | Search                  |                                  |                                |                          |                                |
| Processed Application         |                                                                          |                     |                         |                                  |                                |                          |                                |
| Holded Application (0)        | Display 5 v applications pe                                              | er page             |                         |                                  | Search                         | u                        |                                |
| Rejected Applicaiton 0        | SI<br>No Service Name                                                    | Bank Name           | Strike Order Code       | StrikeOrder<br>Generated<br>Date | FullName                       | Download<br>StrikeOrder  | Download<br>StrikeOrderExce    |
| s                             | Ational Fishermen Savings cum F<br>Scheme                                | Relief IDBI         | 12140720201559451710961 | 14-Jul-2020                      | Fisheries<br>Director          | Download<br>Strike Order | Download Strike<br>Order Excel |
| Transaction Status Report     | 2 National Fishermen Savings cum F<br>Scheme                             | Relief IDBI         | 12280720201500461710961 | 28-Jul-2020                      | Fisheries<br>Director          | Download<br>Strike Order | Download Strike<br>Order Excel |
| Transaction Report            | 3 Renewal of Relief Assistance to Ma<br>Fishermen Families during BAN pr | arine IDBI<br>eriod | 6090720201606342910961  | 09-Jul-2020                      | Fisheries<br>Director          | Download<br>Strike Order | Download Strike<br>Order Excel |
| Online Submitted Applications | 4 Renewal of Relief Assistance to Ma<br>Fishermen Families during BAN pr | arine IDBI<br>ariod | 6191020201501202910961  | 19-Oct-2020                      | Fisheries<br>Director          | Download<br>Strike Order | Download Strike<br>Order Excel |
|                               | 5 Renewal of Relief Assistance to Ma<br>Fishermen Families during BAN pe | arine IDBI<br>eriod | 6280520201135362910961  | 28-May-2020                      | Fisheries<br>Director          | Download<br>Strike Order | Download Strike<br>Order Excel |
| tivities                      | Showing page 1 of 9                                                      |                     | «««« « 1 2 3 4          | 5 9 »                            | ****                           |                          |                                |
| User Roles                    |                                                                          |                     |                         |                                  |                                |                          |                                |
| Create User                   |                                                                          |                     |                         |                                  |                                |                          |                                |
| Objective Description of      |                                                                          |                     |                         |                                  |                                |                          |                                |

Fisheries Service Schemes

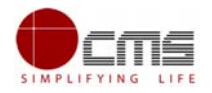

### 6 Disclaimer

This User manual is prepared as per the existing application; however actual screen shots may vary for few cases.